# 从互联网受限的国家/地区的 Android 系统进行连接

# Step 1

**步骤 1** 请前往 Google Play 商店下载并安装 **AnyConnect** 应用程序: <u>点击此处下载</u> <u>https://play.google.com/store/apps/details?id=com.cisco.anyconnect.vpn.android.avf</u>

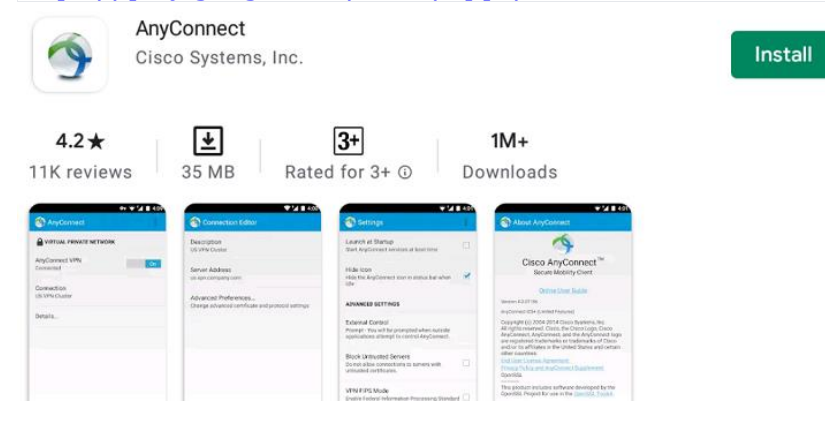

## 步骤2打开 AnyConnect 应用, 然后点击"连接"。

| AnyConnect                     | :   |
|--------------------------------|-----|
|                                | ••• |
| AnyConnect VPN<br>Disconnected |     |
| Connections<br>No connection   |     |
| cisco                          |     |

#### 步骤3点击"添加新的VPN连接"。

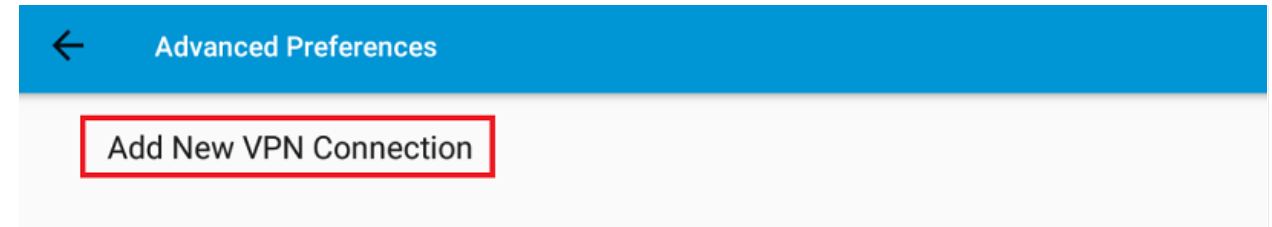

**步骤 4** 在"服务器地址"中输入您首选的 VPN 地址(您可以在<u>此处</u>找到所有服务器地址)。 然后点击"完成"。

 Connection Editor
Description Not Set (Optional)
Server Address https://tw-tai.ipdatafone.net/
Advanced Preferences Change advanced certificate and protocol settings
CANCEL

### 步骤 5 选择您创建的连接配置文件,然后打开 AnyConnect VPN。

| AnyConnect                                    | :   |
|-----------------------------------------------|-----|
| VIRTUAL PRIVATE NETWORK                       | ••• |
| AnyConnect VPN<br>Disconnected                |     |
| Connections<br>https://tw-tai.ipdatafone.net/ |     |
| cisco                                         |     |

步骤 6 输入您的 PrivateVPN 注册电子邮件地址作为用户名。

| AnyConnect                               |        |         |
|------------------------------------------|--------|---------|
| Please enter your username.<br>Username: |        |         |
| your registered email address            |        |         |
|                                          | CANCEL | CONNECT |

步骤7输入您的帐户密码。

| CANCEL | CONNECT |
|--------|---------|
|        | CANCEL  |

步骤8允许连接请求。

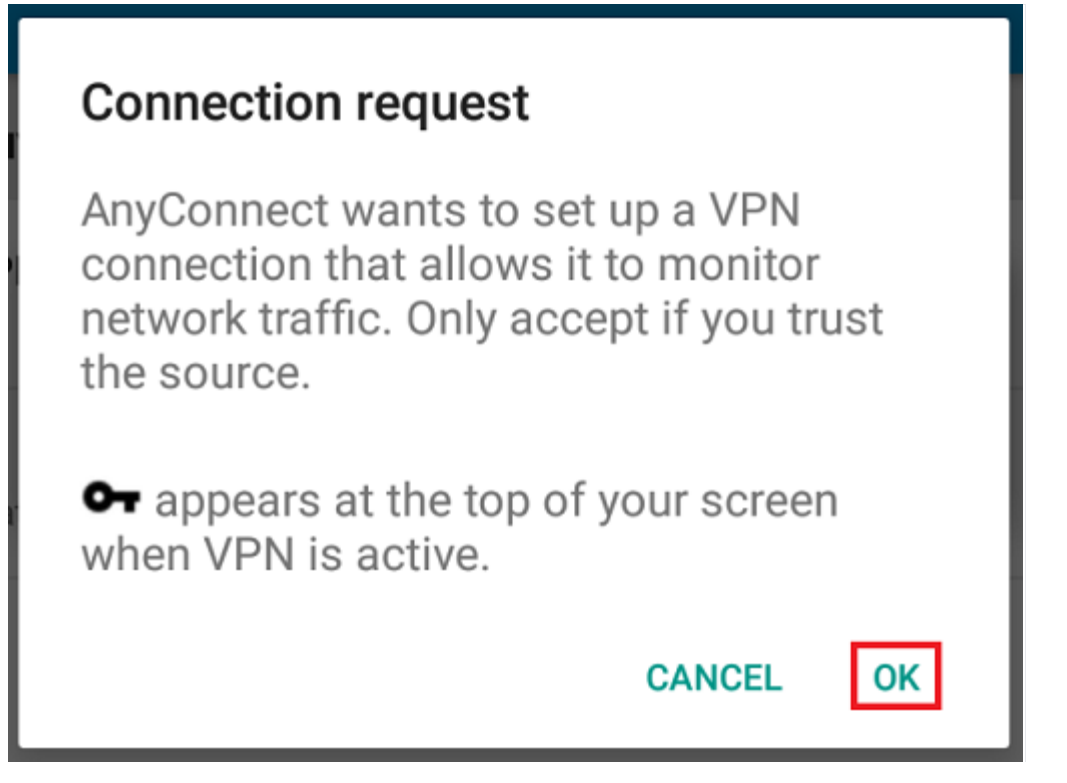

### 已连接!

| AnyConnect                                    | :   |
|-----------------------------------------------|-----|
| VIRTUAL PRIVATE NETWORK                       | ••• |
| AnyConnect VPN<br>Connected                   | ۲   |
| Connections<br>https://tw-tai.ipdatafone.net/ |     |
| ،، ،،، ،،<br>cisco                            |     |